マイページ・メニュー

情報提供 説明5-1

ほしい人材情報登録

(あなたが情報提供者となって、ほしい人材を登録することができます。

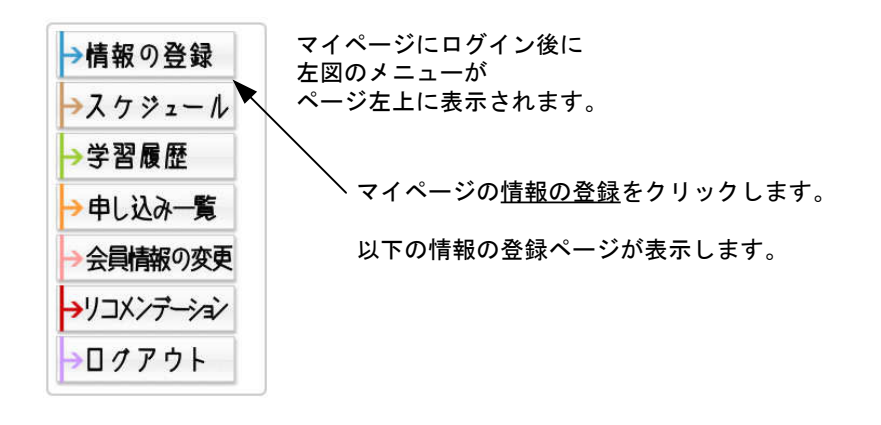

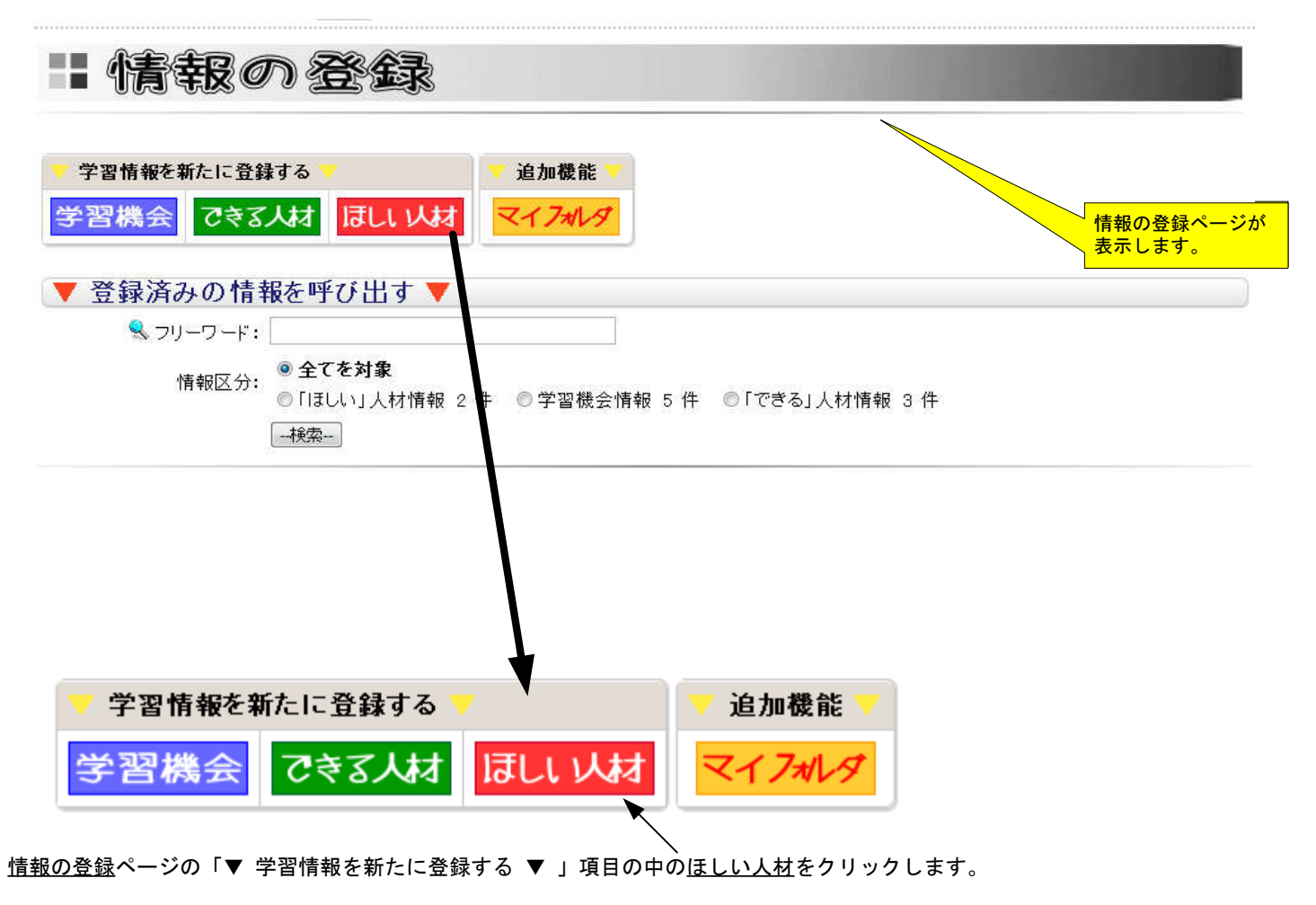

次の登録フォームが表示されます。

## マイページ・メニュー

情報提供 説明5-2

ほしい人材情報登録

情報登録フォームが表示されたら必要事項を入力して下さい。 必須項目は、必ず入力して下さい入力が無いと登録することが出来ません。

|                                                                                                    |                                                         | さい。入力されていないとき 録することができません。                                                       |
|----------------------------------------------------------------------------------------------------|---------------------------------------------------------|----------------------------------------------------------------------------------|
| 登録者<br>活動内容                                                                                                    | mitu                                                    |                                                                                  |
| 活動項目(タイトル) 🎽                                                                                                    |                                                         |                                                                                  |
|                                                                                                    | B I U TF-T <sub>a</sub> = = = o ( X La Z o)             | 概要<br>装飾文字が使えるようになりました。<br>(太文字・下線・斜体・フォントサイズ・<br>フォントカラー)                       |
| 具体的动容 💥                                                                                                    | ワープロンフトで作成した文書等を活用して入力する場合は、テキスト形式に保存し直し<br>い。          | てからコピーアンドベーストして下さ                                                                |
|                                                                                                    | 『画像及びPDFファイルを添付出来ます。』<br>添付するファイル: /users /mtuu/<br>参照□ | 概要の中に画像・PDFファイルをアップロード後に挿<br>入することが出来るようになりました。<br>画像・PDFファイルを「参照」ボタンを押して選択し     |
| 種別                                                                                                    | ●公開 ○編集中(未公開) ○削除申請 ※選択して下さい                            |                                                                                  |
| キャンパスネット連携                                                                                                    | ●連携なし ○連携あり ※選択して下さい 『キャンパスネット』とは                       | 選択後「アッフロート」ホタンを押すことでサーハに                                                         |
| 分類                                                                                                    | 家庭生活/衣食住 ✓ ※分類を選択して下さい                                  |                                                                                  |
| 舌動場所                                                                                                    | (制限はありません) ∨                                            | キーワード                                                                            |
| 具体的記載欄                                                                                                    |                                                         | 情報に関連した言葉を入力してください。キーワート<br>が多いほどフリーワード検索時にヒットする確率が高<br>まれます。言葉と言葉の関けスペースで区切ってくた |
| キーワード                                                                                                    | ※入力は50字以内にしてください 検索画面のキーワード検索で必要となります。                  | さい。                                                                              |
|                                                                                                    |                                                         |                                                                                  |
| 活動要件                                                                                                    |                                                         |                                                                                  |
| 活動要件<br>募集対象者 ※                                                                                                    |                                                         |                                                                                  |
| 活動要件<br>募集対象者 ※<br>募集人員 ※                                                                                                    |                                                         |                                                                                  |
| 活動要件<br>募集対象者 ※<br>募集人員 ※<br>活動日及び期間                                                                                             |                                                         |                                                                                  |
| 活動要件<br>募集対象者 ※<br>募集人員 ※<br>活動日及び期間                                                                                             |                                                         |                                                                                  |
| 活動要件<br>募集対象者 ※<br>募集人員 ※<br>活動日及び期間<br>活動時間帯 ※<br>問合せ・甲込ダ<br>単込方法                                                               | まなびネナ送信フォームにて                                           |                                                                                  |
| 活動要件<br>募集対象者 ※<br>募集人員 ※<br>活動日及び期間<br>活動時間帯 ※<br>問合せ・申込グ<br>申込方法<br>動体・施設名 ※                                                   |                                                         |                                                                                  |
| 活動要件<br>募集対象者 ※<br>募集人員 ※<br>活動日及び期間<br>舌動時間帯 ※<br>問合せ・申込グ<br>申込方法<br>団体・施設名 ※<br>BG(番号(半角数字)                                    |                                                         |                                                                                  |
| 活動要件<br>募集対象者 ※<br>募集人員 ※<br>活動日及び期間<br>活動時間帯 ※<br>問合せ・申込分<br>副体・施設名 ※<br>夏復番号(半角数字)<br>司合せ・連絡先住所                                |                                                         | 郵便番号入力による住所自動入力になっております。                                                         |
| 活動要件                                                                                                    |                                                         | 郵便番号入力による住所自動入力になっております。                                                         |
| 活動要件                                                                                                    |                                                         | ●●●●●●●●●●●●●●●●●●●●●●●●●●●●●●●●●●●●●                                            |
| 活動要件<br>薄集人員 ※<br>活動日及び期間<br>活動時間帯 ※<br>問合せ・申込分<br>即込方法<br>別体・施設名 ※<br>弱度番号(半角数字)<br>司合せ・速絡先住所<br>ペールアドレス<br>ホームページURL<br>該議番号 ※ |                                                         | 郵便番号入力による住所自動入力に<br>なっております。                                                     |
| 活動要件                                                                                                    |                                                         | ●●●●●●●●●●●●●●●●●●●●●●●●●●●●●●●●●●●●●                                            |
| 活動要件<br>募集対象者 ※<br>募集人員 ※<br>活動日及び期間<br>活動時間帯 ※<br>問合せ・申込分<br>回合せ・連絡先住所<br>ペールアドレス<br>ホームページURL<br>転話番号 ※<br>深な番号<br>高校更新日       |                                                         | ● ● ● ● ● ● ● ● ● ● ● ● ● ● ● ● ● ● ●                                            |
| 活動要件                                                                                                    |                                                         | 郵便番号入力による住所自動入力になっております。                                                         |

## マイページ・メニュー

## 情報提供 説明5-3 ほしい人材情報登録

## 「ほしい」人材情報登録確認画面

| ID番号         |                           |                                                |
|--------------|---------------------------|------------------------------------------------|
| 登録者          | testuser                  |                                                |
| 活動内容         |                           |                                                |
| 活動項目(タイトル)   | バトミントン初級向け                |                                                |
| 具体的な内容       | バトミントン初級向けの指導ができる方を探しています |                                                |
| 種別           | 22開                       |                                                |
| キャンパスネ・水連携   | 連携なし                      |                                                |
| 分類           | スポーツ・レクリエーション/球技          |                                                |
| 活動場所         | (制限はありません)                |                                                |
| 具体的記載欄       |                           |                                                |
| キーワード        | バトミントン                    |                                                |
| 活動要件         |                           |                                                |
| 募集対象者        | コーチが出来る方                  |                                                |
| 蘇集人員         | 1名                        |                                                |
| 活動日及び期間      | 13/09/29~13/10/10         |                                                |
| 活動時間帯        | PM 7時から9時ごろまで             |                                                |
| 条件(待過等)      |                           |                                                |
| 猫考           |                           |                                                |
| 問合せ・申込方法     |                           |                                                |
| 申込方法         | まなびネット送信フォームにて            |                                                |
| 団体・施設名       | testuser                  |                                                |
| 郵便番号(半角数字)   | 400-0004                  |                                                |
| 問合せ・連絡先住所    | 山梨県甲府市西田町                 |                                                |
| メールアドレス      |                           |                                                |
| ホームページURL    |                           | 入力項目を確認して下さい。問題なければ「登録                         |
| <b>电</b> 話番号 | 055-000-0000              | ホランをソリソンして下さい。<br>登録はされますが公開とはなりませんのでご注意<br>さい |
| FAY器号        |                           | 事務局でのチェック後公開されます。                              |